Erledigt Dualboot Windows 10

## Beitrag von "cobanramo" vom 30. Oktober 2018, 13:28

Eben es ist ne heikle Sache, man muss nur vorsichtig damit umgehen wenn einem die Partition wichtig ist.

Es ist aber relativ einfach machbar wenn man weiss.

1. Ubuntu Live Stick mal starten und mit Gparted Windows Partition (C:) 100MB von VORNE (linke seite) verkleinern.

2. Den 16MB kleinen "Microsoft Reserved" partition löschen. ( jetzt solltest du da so 116MB freien Raum haben)

3. Einen neuen 16MB partition am ende dieses freiraum erstellen, und unter DiskUtility den flag "Microsoft Reserved" stellen.

4. jetzt solltest du ein Efi 100mb danach ein 100mb freiraum haben, jetzt den EFI partition auf die freiraum erweitern.

5. Gucken unter DiskUtilty das auch der EFI Partition auch den EFI Flag hat.

Voila, jetzt hast du einen original Windows installation mit 200MB EFI.

Zuguter letzt würd ich den Windows Partition von HINTEN verkleinern, so ca 100GB falls da natürlich keine andere partition ist, und diesen Freien Platz einen neuen Partition erstellen und mit Fat32 formatieren.

Jetzt kannst du dein PC mit Clover instalallations Stick starten und dort den Festplatten Dienstprogramm anwerfen

Jetzt diesen Fat32 partition die vorher erstellt wurde mit HFS+ löschen und die MacOS dort installieren.

Wie gesagt es ist bisschen umständlich zu erklären aber es ist ziemlich einfach machbar.

Gruss Coban